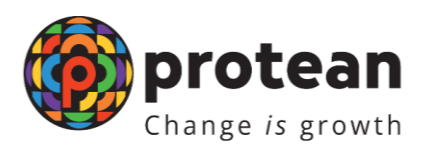

## User manual for enabling Geo location in Online PAAM

## **Background:**

Geolocation monitoring is enabled in Online PAAM users as per requirement of Income Tax Department (ITD). All the TINFC/PAN Centres are requested to take note of the same and follow guidelines as mentioned below:

1. Below message will be displayed to user after clicking on URL for PAN services.(https://www.onlineservices.nsdl.com/paam/)

| 🛛 ບ           | se your location?              | n, |
|---------------|--------------------------------|----|
| 1<br><b>Q</b> | wants to<br>Know your location | ×  |
|               | Allow Block                    | •  |

- 2. User is required to click on Allow button & proceed.
- 3. If user clicks on block button, below pop up message will be displayed after entering User ID & password.

|                                                                                                    | ( proteal                               |
|----------------------------------------------------------------------------------------------------|-----------------------------------------|
|                                                                                                    | Change is grow                          |
| v 🚥 Loger Manager x = 172.18.71.207/paser/regulation X   🗇 Share your location - Computer x   +        | - σ. ×                                  |
| e -> C (Ohotskow) /                                                                                    | 0 x D x ;                               |
| 2                                                                                                    | Al Excernely                            |
| IN-FC/PAN Centre Interface                                                                             | ONSDL Gov is now Oprotean               |
| Protean eGov Technologies Limited (formerly NSDL e-Governance Infrastru                                | icture Limited)                         |
|                                                                                                    |                                         |
| OTP Authentication                                                                                     |                                         |
| Select below option to receive OTP                                                                     | Logost                                  |
| Allow location access to proceed. You can proce                                                        | ed only after                           |
| providing location access.                                                                             | ,,,,,,,,,,,,,,,,,,,,,,,,,,,,,,,,,,,,,,, |
| Click here for steps to enable location                                                                | Close                                   |
|                                                                                                    |                                         |
| Contraction of the Internet State                                                                      |                                         |
| In case of any problem, Please click the 'Back' or 'Logout' button to return to the Login screen. Do n | ot close the window.                    |
|                                                                                                    |                                         |
|                                                                                                    |                                         |
| Protean eGov Technologies Limited                                                                      |                                         |

4. Below are browser wise steps for enabling geolocation after above pop message displayed to user:

| I. | Steps | to enable | location in | Chrome | browser: |
|----|-------|-----------|-------------|--------|----------|
|----|-------|-----------|-------------|--------|----------|

| Change is gr |
|--------------|
|              |
|              |
| L            |
|              |
|              |
|              |
|              |
|              |
| ow.          |
|              |

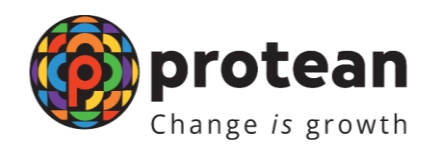

## II. Steps to enable location in Edge browser

|                                                                                                    | 1                                                                                                    | logies Limited (form                                                    | nerly NSDL e-Governance Inf                                                                                           | rastructure Li | mited)    |  |    |
|----------------------------------------------------------------------------------------------------|----------------------------------------------------------------------------------------------------|-------------------------------------------------------------------------|----------------------------------------------------------------------------------------------------|----------------|-----------|--|----|
| Your connection to<br>Den't enter any see<br>mormple, passimed<br>by attacken.<br>You have chosen to<br><u>Turn on warnings</u> Permissionerton that<br>Location<br>Context 11 cookies i<br>Context 11 cookies i<br>Tracking prevention<br>Trackers (0 blocked) | this site init secure<br>this window shows on this site (for<br>or credit cards). It could be staten<br>turn off security warnings for this site.<br>Site | Select below option<br>ation access to<br>viding location<br>Click on d | uthentication<br>on to receive OTP<br>proceed. You can proc<br>access.<br>ropdown and select 'A<br>to enable location | ceed only<br>  | e window. |  | Lo |

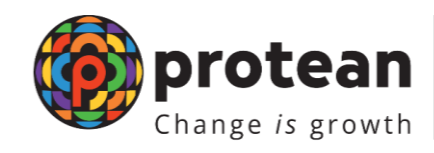

## III. Steps to enable location in Mozilla firefox browser

| ← → O<br>FIN-FC/PAN C | entre Interface                                                                       | Click here to open setting option to<br>enable location                                                                                                    | © ☆                 | 🛛 🔹 🖉 📾 protear |
|-----------------------|---------------------------------------------------------------------------------------|----------------------------------------------------------------------------------------------------|---------------------|-----------------|
|                       | Allow 172,19,75,229 to access your location?<br>Later mag<br>I Remember this decision | Limited (formerly NSDL e-Governance Infrastructure<br>OTP Authentication<br>Book Click on 'Allow' button to en<br>location                                                                                                    | e Limited)<br>nable | Change is growt |
|                       | Allow locati<br>after provid<br><u>Click here fo</u><br>In case of any problem, Pl    | O trail ID: vitXXX Protective I. Is ion access to proceed. You can proceed o ling location access. or steps to enable location Close enable location enable location enable | only<br>            |                 |
|                       |                                                                                       |                                                                                                    |                     |                 |